Substitute Training

# **Microsoft Teams**

Students prepared for their future.

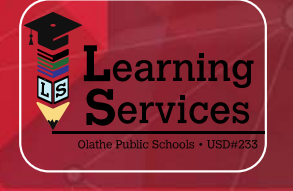

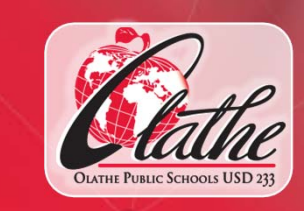

## What is Microsoft Teams?

- An all-in-one digital hub that collects student's digital and physical work in one place.
- Microsoft Teams is an online platform that is available both as an APP and a Website.
- A space for teachers to grade assignments and provide feedback to students.

## How are teachers using Microsoft Teams?

- Microsoft Teams is an optional tech tool. Some classroom teachers are using Microsoft Teams and some are not.
- Teachers can assign work for students to submit digitally.
- If the classroom teacher uses Microsoft Teams, they should add you as a co-teacher to their Class Teams within Microsoft Teams.

## How are students using Microsoft Teams?

- Students may use Microsoft Teams to turn in assignments, such as Word documents, PowerPoint presentations, videos, pictures, and PDF documents.
- Students can see feedback and their assignments graded by their teachers all within Microsoft Teams.

## Account Set Up: Teachers

- The district will provide teachers with their Office 365 account.
- Teachers can access Microsoft Teams by going to <u>www.office.com</u> and selecting Teams OR by downloading the Microsoft Teams desktop application.
  - Teachers log in by using the following information:
    - NetworkID@olatheschools.org
    - Network Password
- If a teacher would like you to use Microsoft Teams as the substitute, they must add you as a co-teacher to their Class Teams.

### Account Set Up: Students

- Most likely, students will have accessed Microsoft Teams before you arrive to sub in their classroom. There are two ways students can sign in:
  - The Microsoft Teams desktop application
  - Through the website: <u>www.office.com</u>, select Teams
- Students can click on their classroom and begin to submit assignments as required by their teacher.

#### What will YOU do with Microsoft Teams as a Long-Term Sub?

- Once the teacher adds you as a co-teacher to their Class Teams, you can sign in using the Microsoft Teams desktop application or via <u>www.office.com</u>.
- Grade assignments as they are submitted by each student and provide feedback if needed.
- You will still need to enter these grades into Synergy Gradebook.

#### **Microsoft Teams Video Tutorial**

#### This video will show you how to:

- Sign into Microsoft Teams
- Share Files
- Create Assignments
- Grade & Provide Feedback

To view this video in full screen mode: click or copy & paste this URL in a web browser window: <u>https://bit.ly/2FT9yfe</u>

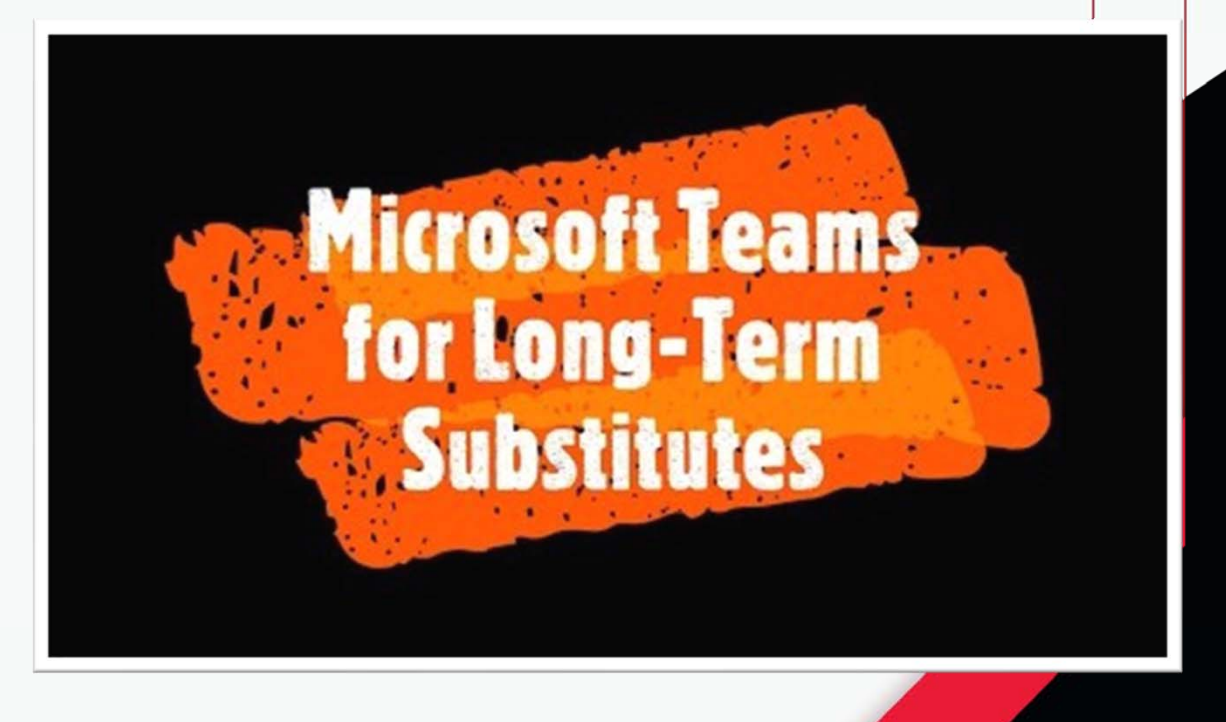

## **Additional Resources**

- Microsoft Teams for Educators Handbook:
  <u>https://bit.ly/33QLiSR</u>
- Microsoft Teams for Long-Term Substitutes Video Tutorial: <u>https://bit.ly/2FT9yfe</u>

# **Questions?**

If you have questions about Microsoft Teams or need assistance, please contact the Help Desk at 913-780-8058

> or <u>helpdesk@olatheschools.org</u>

> > Thank you!! 🙂